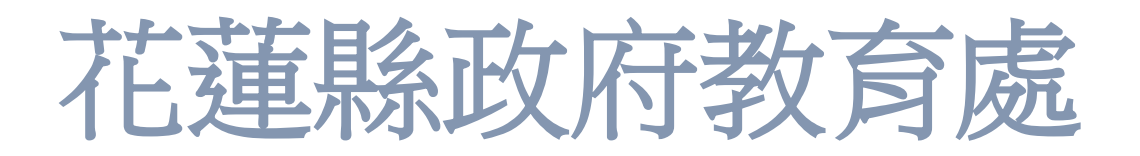

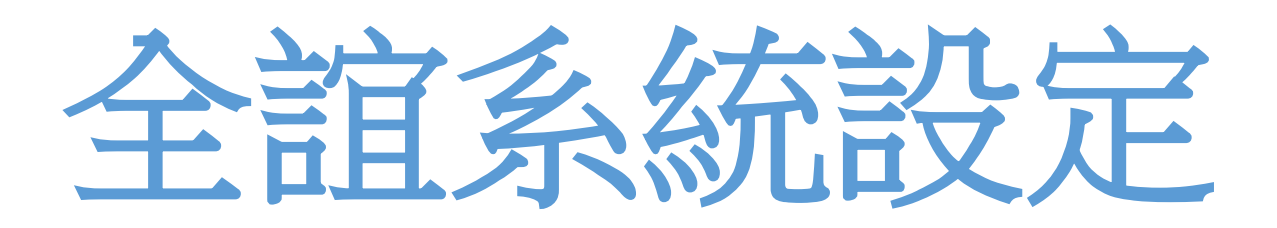

職稱為 處務公告發布者 用途:發佈公 資訊組長 用途:管理智慧網管 花蓮縣政府教育網路中心 全誼系統簡易設定SOP

## 目錄

| 全誼系統設定                              | 1 |
|-------------------------------------|---|
| 1-1 進入 ROOT 後點選系統環境設定               | 2 |
| 1-2 選擇處室資料                          | 2 |
| 1-3 點擊新增                            | 3 |
| 1-4 填入對應資料,按確定。                     | 3 |
| 1-5回首頁,再次點擊系統環境設定                   | 4 |
| 1-6 選擇職稱資料                          | 4 |
| 1-7 點選新增                            | 5 |
| 1-8 按照黃框處部分填入對應資料,按確定               | 5 |
| 1-9回首頁,點選人事管理系統                     | 6 |
| 1-10 點選" 職務分配", 左側下拉式選單選擇" 處務公告發布者" | 6 |
| 1-11 點擊黃框處藍色的"處務公告發布者"按鈕            | 7 |
| 1-12 右側出現全校教職員名單,選擇需要的老師後按確定        | 8 |
| 1-13 新增成功                           | 8 |
| 1-14 新增成功之老師登入校務行政系統後               | 9 |

# 重要注意事項

注意:學校如有需要發布公告,需 要登入並取得權限,例如:學校公 告、教師甄試,請在"校務行政系 統"內,新增職稱"處務公告發布者 ",系統預設職稱欄位要午夜十二 點校務行政系統與 SSO 資料庫才 會同步,最快也要隔天才能發布公 告。

## 全誼系統設定

#### 1-1 進入 ROOT 後點選系統環境設定

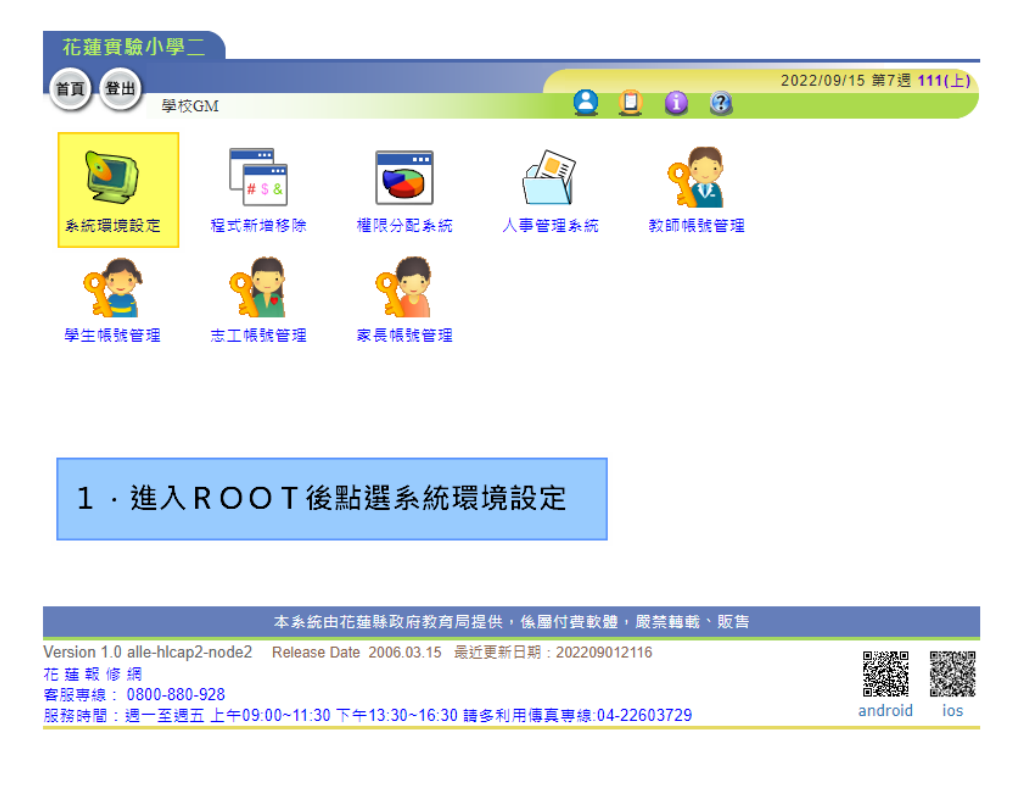

#### 1-2 選擇處室資料

#### 花蓮縣政府教育處 全誼系統設定流程

| 花蓮實驗小學二        |             |      |       |      |                          |
|----------------|-------------|------|-------|------|--------------------------|
| 11 EH          |             |      |       | 2022 | /09/15 第7週 <b>111(上)</b> |
| 學校G:           | M 系統環境設定 手冊 |      | U U U | 3    |                          |
|                |             |      |       |      |                          |
| 系統設定           | 基本資料        | 處室資料 | 職稱資料  | 學期設定 | 學期資料升級                   |
| 2000<br>訊息中植設定 |             |      |       |      |                          |
| 2 · 選擇         | 處室資料        |      |       |      |                          |
|                |             |      |       |      |                          |

| 本系統由花蓮縣政府教育局提供,係屬付費軟體,嚴禁轉載、販售                                                                                                    |         |     |
|----------------------------------------------------------------------------------------------------|---------|-----|
| Version 1.0 alle-hlcap2-node1 Release Date 2006.03.15 最近更新日期:202209012116<br>花 蓮 報 修 網<br>客服専線: 0800-880-928<br>服務時間: 遇一至週五 上午09:00~11:30 下午13:30~16:30 請多利用傳真專線:04-22603729 | android | ios |

#### 1-3 點擊新增

| ī) 登出     | H)   |          | -     |          |     | 2022/09/15 第7週 <b>111</b> |
|-----------|------|----------|-------|----------|-----|---------------------------|
|           | 學校GM | 条統環境設定 手 | 111   | <u> </u> |     | Carrier Constr. Con       |
|           | 處室   | 基本資料     |       | 處室業務範    | ≣   | 新增工修改工制                   |
| 后         | 代表名稱 | 處室名稱     | 電話/傳真 | 處室狀態     | 行事曆 | 學制屬性                      |
| 01        | 校長室  | 校長室      |       | 使用       | 顯示  |                           |
| 02        | 教務處  | 教務處      |       | 使用       | 顯示  | 3 · 點擊新增                  |
| 03        | 學務處  | 學務處      |       | 使用       | 顯示  |                           |
| 04        | 總務處  | 總務處      |       | 使用       | 顯示  |                           |
| 05        | 輔導室  | 輔導室      |       | 使用       | 顯示  |                           |
| 06        | 導師室  | 導師       |       | 使用       | 不顯示 |                           |
| 07        | 科任室  | 科任室      |       | 使用       | 顯示  |                           |
| 08        | 幼稚園  | 幼兒園      |       | 使用       | 顯示  |                           |
| 09        | 補校室  | 補校室      |       | 使用       | 不顯示 |                           |
| <b>10</b> | 人事室  | 人事室      |       | 使用       | 顯示  |                           |
| <b>11</b> | 主計室  | 主計室      |       | 使用       | 顯示  |                           |
| □12       | 国書館  | 国書館      |       | 使用       | 顧示  |                           |
| 13        | 合作社  | 合作社      |       | 不使用      | 顧示  |                           |
| □14       | 志工隊  | 志工隊      |       | 使用       | 顧示  |                           |
| 16        | 志工隊  | 志工隊      |       | 使用       | 顧示  |                           |
| □ 17      | 人事室  | 文書       |       | 使用       | 顯示  |                           |
| 18        | 糾窯隊  | 糾窯隊      |       | 不使用      | 顯示  |                           |
| 0 19      | 訓導處  | 訓導處      |       | 不使用      | 顯示  |                           |

本系統由花蓮縣政府教育局提供,係屬付費軟體,嚴禁轉載、販售

1-4 填入對應資料,按確定。

## 例如:[處務公告發布者]or[資訊組長] (職稱需要一字不差)

| 10 48 340 | aw     |            |             |         |                |                               |
|-----------|--------|------------|-------------|---------|----------------|-------------------------------|
| 首頁 登出     | ±)     |            |             |         |                | 2022/09/15 第7週 <b>111(</b> 上) |
| 99        | 学校G    | M 糸硫塩現設正 于 | -100        | <u></u> |                |                               |
|           | 處蓋     | ■基本資料      |             | 處室業務範圍  | 8              | 確定取消                          |
| 編號        | 1 代表名稱 | 處室名稱       | 電話/傳真       | 處室狀態    | 行事曆            | 學制屬性                          |
| 20        | 處務公告!  | 處務公告發布者    | j           | ●使用○不使用 | ◉ 顯示 ○ 不顯示     | 🗸                             |
| 01        | 校長室    | 校長室        |             | 使用      | 顧示             | *                             |
| 02        | 教務處    | 教務處        | 4 . 按日      | 四黃框處部分  | ·埴入對應資;        | 料,按確定                         |
| 03        | 學務處    | 學務處        | · 」へ/<br>计查 | 「声致八生怒  |                |                               |
| 04        | 總務處    | 總務處        |             | 。       | 117 名」須一       | 子个 <u>定</u> ,                 |
| 05        | 輔導室    | 前装室        | 若有漏         |         | 將導致無法          | 登人處務公告系統                      |
| 06        | 導師室    | 導師         |             | /市田     | <mark>.</mark> | 🗸                             |
| 07        | 科任室    | 科任室        | 此處編         | 號由各校白行  | 編製标            | 🗸                             |
| 08        | 幼稚園    | 幼兒園        |             |         | 示              | 🗸                             |
| 09        | 補校室    | 補校室        |             | 使用      | 不顯示            | 🗸                             |
| 10        | 人事室    | 人事室        |             | 使用      | 顧示             | 💙                             |
| 11        | 主計室    | 主計室        |             | 使用      | 顧示             | 💙                             |
| 12        | 国書館    | 国書館        |             | 使用      | 顧示             | 🗸                             |
| 13        | 合作社    | 合作社        |             | 不使用     | 顧示             | 🗸                             |
| 14        | 志工隊    | 志工隊        |             | 使用      | 顧示             | 🗸                             |
| 16        | 志工隊    | 志工隊        |             | 使用      | 顧示             | 🗸                             |
| 17        | 人事室    | 文書         |             | 使用      | 顧示             | 🗸                             |
| 18        | 糾窯隊    | 糾察隊        |             | 不使用     | 顧示             | 🗸                             |
| 19        | 訓導處    | 訓導處        |             | 不使用     | 顧示             | 👻                             |

#### 1-5 回首頁,再次點擊系統環境設定

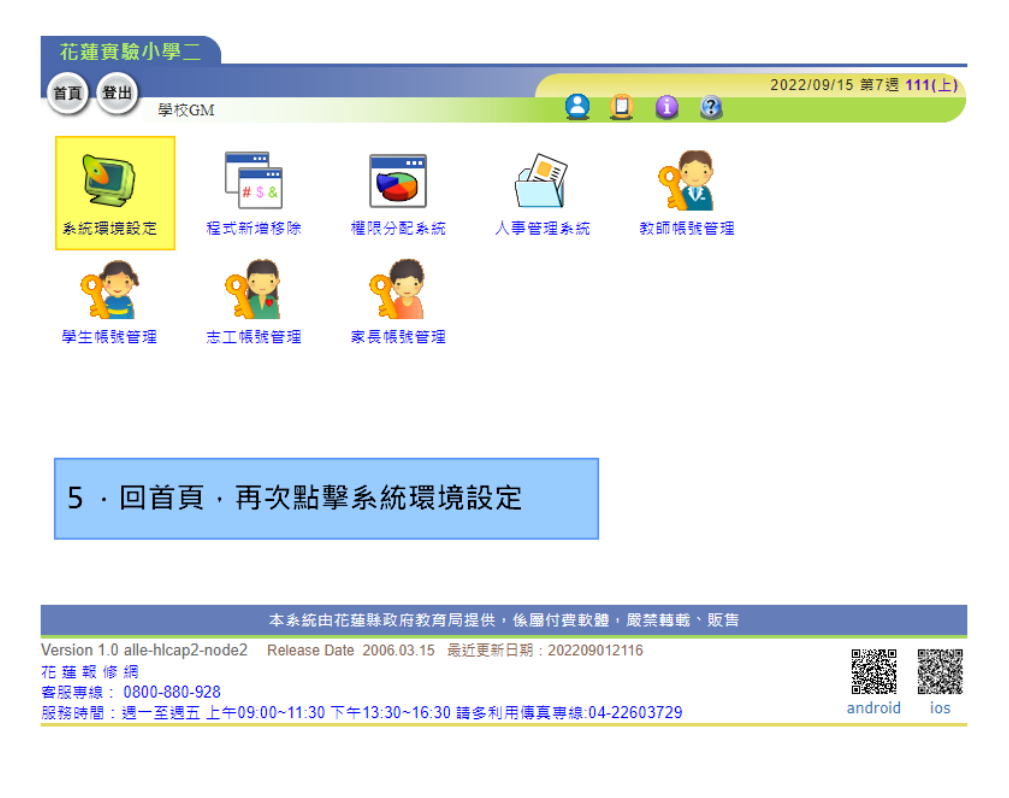

1-6 選擇職稱資料

#### 花蓮縣政府教育處 全誼系統設定流程

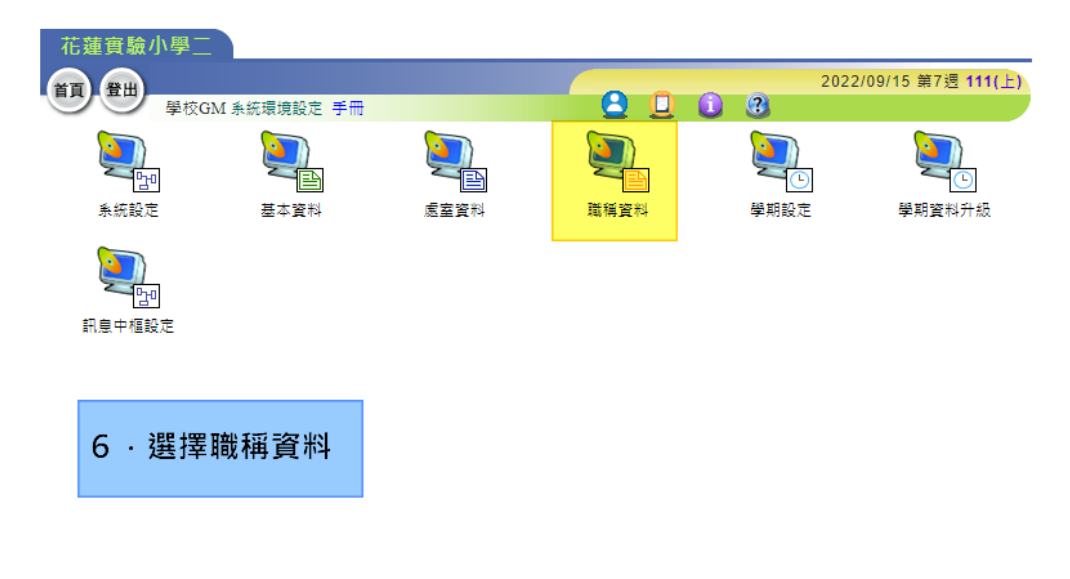

| 本系統由花蓮縣政府教育局提供,後屬付費軟體,嚴禁轉載、販售                                                                                                    |         |     |
|----------------------------------------------------------------------------------------------------|---------|-----|
| Version 1.0 alle-hicap2-node1 Release Date 2006.03.15 最近更新日期:202209012116<br>花 蓮 報 修 網<br>客服専線: 0800-880-928<br>服務時間:週一至週五 上午09:00~11:30 下午13:30~16:30 請多利用傳真専線:04-22603729 | android | ios |

#### 1-7 點選新增

|   | 花蓮實驗小學二 |        |                  |        |      |                    |
|---|---------|--------|------------------|--------|------|--------------------|
|   | 27 PH   |        |                  |        | 202  | 2/09/15 第7週 111(上) |
| 1 | 學校GM ;  | 条統環境設2 | 定 手冊             |        | ) 3  |                    |
|   | 職稱基本資料  | 職和     | <b>爯</b> 業 務 職 学 |        |      | 新增修改制除             |
|   | 處室名稱    | 編號     | 代表名稱             | 職稱     | 専線電話 | 顧示狀態               |
|   | 校長室     | 1      | 校長               | 校長     |      |                    |
|   | 校長室     | 2      | 11               | 11     | 7    | ・點選新增              |
|   | 校長室     | 3      | 12132            | 123231 |      | ✓使用 ▲个使用           |
|   | 教務處     | 4      | 教務主任             | 教務主任   |      | ✔使用 ¥不使用           |
|   | 教務處     | 5      | 教學組長             | 教學組長   |      | ✔使用 ¥不使用           |
|   | 教務處     | 6      | 註冊組長             | 註冊組長   |      | ✔使用 ¥不使用           |
|   | 教務處     | 7      | 資訊組長             | 資訊組長   |      | ✔使用 ¥不使用           |
|   | 教務處     | 8      | 設備組長             | 設備組長   |      | ✔使用 ¥不使用           |
|   | 教務處     | 9      | 訓育組長             | 學務組長   |      | ✔使用 ¥不使用           |
|   | 教務處     | 10     | 資料組長             | 資料組長   |      | 業使用 √不使用           |
|   | 教務處     | 11     | 音樂組長             | 音樂組長   |      | 業使用 √不使用           |
|   | 教務處     | 12     | 教務處幹事            | 教務處幹事  |      | ✔使用 ¥不使用           |
|   | 教務處     | 13     | 幹事               | 幹事     |      | 業使用 √不使用           |
|   | 學務處     | 14     | 學務主任             | 學務主任   |      | ✔使用 ¥不使用           |
|   | 學務處     | 15     | 生活教育組長           | 生活教育組長 |      | ✔使用 ¥不使用           |
|   | 學務處     | 16     | 體育組長             | 體育組長   |      | ✔使用 ¥不使用           |
|   | 學務處     | 17     | 衛生組長             | 衛生組長   |      | ✔使用 ¥不使用           |
|   | 學務處     | 18     | 校護               | 校護     |      | ✔使用 ¥不使用           |
|   | 學務處     | 19     | 護士               | 護士     |      | 業使用 √不使用           |
|   | 學務處     | 20     | test             | test   |      | 業使用 √不使用           |
|   |         |        |                  |        |      |                    |

1-8 按照黃框處部分填入對應資料,按確定

### 例如:[處務公告發布者][資訊組長] (職稱需要一字不差)

|   | 花蓮實驗小學二                              |       |           |         |            |                                         |
|---|--------------------------------------|-------|-----------|---------|------------|-----------------------------------------|
|   |                                      |       |           |         | 2022/09/15 | 第7週 111(上)                              |
| l | 學校GM                                 | 1 系統環 | 景境設定 手冊   |         | 1 3        |                                         |
|   | 職稱基本資料                               |       | 職稱業務職掌    |         |            | 確定返回                                    |
|   | 處室名稱                                 | 緟號    | 代表名稱      | 職稱      | 専線電話       | 顯示狀態                                    |
|   | 慮務公告發布者 ✔                            |       | 處務公告發布者   | 處務公告發布者 |            | <ul> <li>● 使用 ○</li> <li>不使用</li> </ul> |
|   | <ul> <li>校長室</li> <li>教務處</li> </ul> | 1     | 校長        | 校長      |            | ✔使用 ¥不<br>使用                            |
|   | - 學務處<br>總務處                         | 2     | 8 · 按照黃框處 | 部分填入對應資 | 【料・按確定     | "<br>第不                                 |
|   | - 輔導室                                | 3     | 注意・「處務公   | 告發布者」須一 | ·字不差 ·     | "<br>第一                                 |
|   | - 科社室<br>幼兒園<br>诺拉安                  | 4     | 若有漏字、錯別   | 字・將導致無法 | 登入處務公告豸    | <b>६統 <mark></mark>≭</b> 不              |
|   | 人事室                                  | 5     | 教學組長      | 教學組長    |            | ▼ <del>医</del> 用 ¥不<br>使用               |
|   | 国書館                                  | 6     | 註冊組長      | 註冊組長    |            | ✓使用 ¥不<br>使用                            |
|   | 志工隊 文書                               | 7     | 資訊組長      | 資訊組長    |            | ✓使用 ¥不<br>使用                            |
|   | 虚務公告發布者                              | 8     | 設備組長      | 設備組長    |            | ✓使用 ¥不<br>使用                            |
|   | 教務處                                  | 9     | 訓育組長      | 學務組長    |            | ✓使用 ¥不<br>使用                            |
|   | 教務處                                  | 10    | 資料組長      | 資料組長    |            | ★使用 √不                                  |

#### 1-9 回首頁,點選人事管理系統

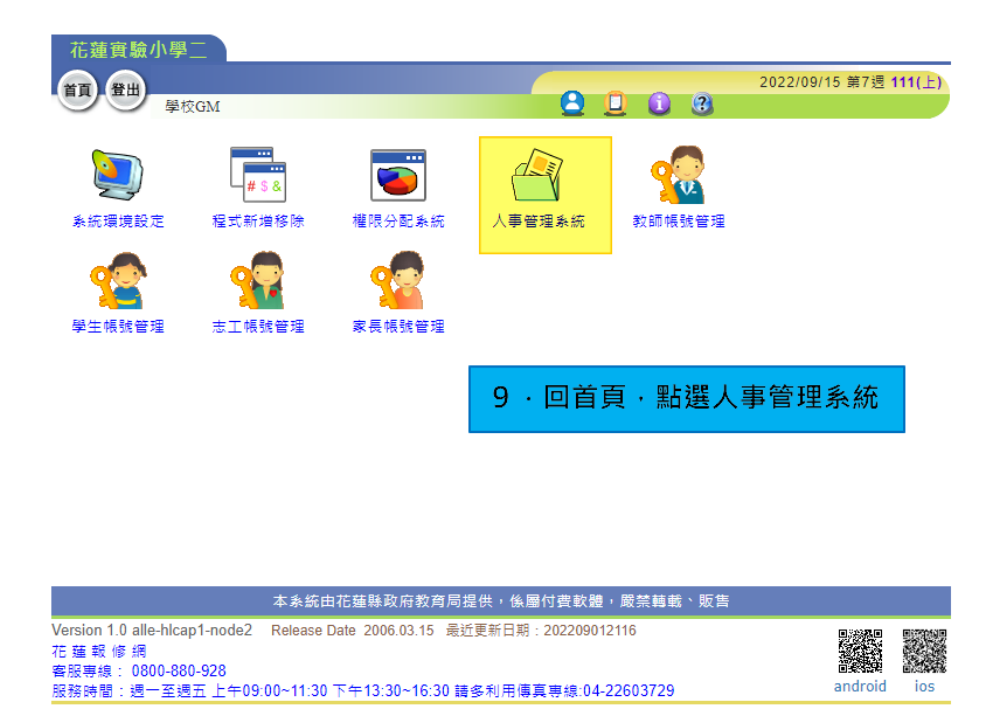

#### 1-10 點選"職務分配", 左側下拉式選單選擇"處務公告發布者"

#### 花蓮縣政府教育處 全誼系統設定流程

| 花蓮實驗小學                                  |                              |                                                                                                    |
|-----------------------------------------|------------------------------|----------------------------------------------------------------------------------------------------|
|                                         |                              | 2022/09/15 第7週 111(上)                                                                                                    |
| 學校                                      | CGM 人事管理系統 手冊                |                                                                                                    |
| 人事資料                                    | 職務分配 職務移轉                    | 作業                                                                                                    |
| 處室                                      | 111學年上學期 🗸                   | 全校救職員清單 🔼                                                                                                    |
| 請選擇處室 ❤<br>請選擇處室<br>校長發處<br>弊發感處<br>總務處 | 轉換為HTML ▼  <mark>又善列印</mark> | 職務分配方式:<br>選擇飲配置職務之處室→點選職稱→<br>於全校教職員簿單勾選欲配置該職稱之教師姓名→點選確定即可完成職務分<br>配。<br>若欲設定特教班多導師情形,請以匯入方式將導師及班級匯入,並且特教班<br>最多只能匯入四位導師。 |
| ·                                       | 10·點選職務                      | 务分配・左側下拉式選單選擇處務公告發布者                                                                                                    |
| 補校室<br>人主計室<br>憲志工隊                     |                              | 請選擇處室!                                                                                                    |
| 文書<br>處務公告發布者                           |                              |                                                                                                    |
|                                         | + 4. (7 + 17 + 19 The        | 方处在同词从 《同州典处理 同枝枝卷、彩在                                                                                                    |

## 1-11 點擊黃框處藍色的"處務公告發布者"按鈕

| 花蓮實驗小學二                                       |                       |              |                       |
|-----------------------------------------------|-----------------------|--------------|-----------------------|
|                                               |                       |              | 2022/09/15 第7週 111(上) |
| 學校GM 人事管理系統 手冊                                |                       | <b>D</b> 🛈 🕄 |                       |
| 人事資料 職務分配 職務移轉作                               | 業                     |              |                       |
| 處室 111學年上學期 ♥                                 | 全校教職員清單               | 匯入           |                       |
| <u> 慮務公告發布者 ▼ 韓換為HTML</u> ▼ <mark>友善列印</mark> |                       |              |                       |
| <u> 處務公告發布者</u>                               |                       |              |                       |
|                                               |                       |              |                       |
|                                               |                       | 5 A T        |                       |
| 1 1・點擊寅性處監巴的處都                                | 务公告發佈者的               | 女 重 世        |                       |
|                                               |                       |              |                       |
|                                               | 吉 遅                   | 摆 融 稻        | 1.1.1                 |
|                                               |                       | ]羊 49% 1丹    |                       |
|                                               |                       |              |                       |
|                                               |                       |              |                       |
|                                               |                       |              |                       |
|                                               |                       |              |                       |
|                                               |                       |              |                       |
|                                               |                       |              |                       |
|                                               |                       |              |                       |
|                                               |                       |              |                       |
|                                               |                       |              |                       |
| 本象統由花蓮縣政府教                                    | <b>汝育局提供, 係屬付</b> 費軟顥 | 豊,嚴禁轉載、販售    |                       |
| → 赤就山化建林峡府的                                   | 《月间徒庆,张圈门复数》          |              |                       |

### 1-12 右側出現全校教職員名單,選擇需要的老師後按確定

| 2022/09/15 第7週 111(上)<br>安広GM 人事管理条紙 手冊<br>金室     111學年上學期     金校 教職員清単     一     一     一     一     「     「     」     「     」     」     」     」     」     」     」     」     」     」     」     」     」     」     」     」     」     」     」     」     」     」     」     」     」     」     」     」     」     」     」     」     」     」     」     」     」     」     」     」     」     」     」     」     」     」     」     」     」     」     」     」     」     」     」     」     」     」     」     」     」     」     」     」     」     」     」     」     」     」     」     」     」     」     」     」     」     」     」     」     」     」     」     」     」     」     」     」     」     」     」     」     」     」     」     」     」     」     」     」     」     」     」     」     」     」     」     」     」     」     」     」     」     」     」     」     」     」     」     」     」     」     」     」     」     」     」     」     」     」     」     」     」     」     」     」     」     」     」     」     」     」     」     」     」     」     」     」     」     」     」     」     」     」     」     」     」     」     」     」     」     」     」     」     」     」     」     」     」     」     」     」     」     」     」     」     」     」     」     」     」     」     」     」     」     」     」     」     」     」     」     」     」     」     」     」     」     」     」     」     」     」     」     」     」     」     」     」     」     」     」     」     」     」     」     」     」     」     」     」     」     」     」     」     」     」     」     」     」     」     」     」     」     」     」     」     」     」     」     」     」     」     」     」     」     」     」     」     」     」     」     」     」     」     」     」     」     」     」     」     」     」     」     」     」     」     」     」     」     」     」     」     」     」     」     」     」     」     」     」     」     」     」     」     」     」     」     」     」     」     」     」     」     」     」     」     」     」     」     」     」     」     」     」     」     」     」     」     」     」     」     」     」     」     」     」     」     」 | 花蓮實驗小學二                  |                 |                 |                          |                          |                |
|----------------------------------------------------------------------------------------------------|--------------------------|-----------------|-----------------|--------------------------|--------------------------|----------------|
| 人事資料       瓶務分配       職務移籍作業         虚室       111學年上學期マ       全校教職員清單          應務公告發布者       111學年上學期マ       全校教職員清單          處務公告發布者       「請換為HTML マ友啓列印       1112222       1117671       123123       44445964       AA4585         「處務公告發布者       「自動の第のの日」       1112222       1117671       123123       44445964       AA4585         「處務公告發布者       「自動の第のの日」       1112222       1117671       123123       44445964       AA4585         「個別の第のの日」       「日本16789       「日本16789       日本12578       日本16789       日本16789       日本16789         「自動の第のの3       「創助(備3121       「句道5678       「鼻003322       日数233       「方小峰125578         「創助前第の73       「創小(備3121       「句道5678       「鼻(100332)       「日本2222」       「林x3333       「林小豪6789         「測試「第789       「測試相29       「測試本9900       「測試板器7576       「測試数1429       「測試本9900       「測試本900563       日本大小5566         日王査律789       日本64789       日本64789       日本64789       日本64789       日本64789                                                                                                    |                          | 4.47 平皿         |                 |                          | 2022/09/15 第7週 <b>11</b> | 1(上)           |
| 人事資料       瓶務分配       職務分配       職務分配       職務分配       職務分配       職務分配       職務分配       職務分配       職務分配       基務公告報       第111學年上學期 ▼       全校教職員清單                                                                                                    | 学校GM 人爭管理                | 赤統一十冊           | <u> </u>        |                          |                          |                |
| 虚 室       111學年上學期 ▼       全 校 教 職 員 清 単       ●       ●       @         虚 溶公告發布者 <ul> <li>             ▲ 査 校 教 職 員 清 単</li> <li>             ▲ 2 校 教 職 員 清 単</li> <li>             ▲ 2 使 教 報 目 123123</li> <li>             ▲ 2 4 4 4 4 5 9 6 4</li> <li>             ▲ 2 4 4 4 5 9 6 4</li> <li>             ▲ 2 4 4 4 5 9 6 4</li> <li>             ▲ 2 4 校 教 職 員 清 単</li> <li>             ▲ 2 1 6 7 8</li> <li>             ▲ 2 1 6 7 8</li> <li>             ▲ 2 1 6 7 8</li> <li>             ▲ 2 1 6 7 8</li> <li>             ▲ 2 1 6 7 8</li> <li>             ▲ 2 1 6 7 8</li> <li>             ▲ 2 1 6 7 8</li> <li>             ▲ 2 1 7 0 7 1 1 1 1 0 1 1 0 1 1 0 1 1 0 1 1 0 1 1 0 1 1 0 1 1 0 1 1 0 1 1 0 1 1 0 1 1 1 0 1 1 0 1 1 0 1 1 0 1</li></ul>                                                                                                    | 人事資料 職務分配 職務移轉化          | F業              |                 |                          |                          |                |
|                                                                                                    | 處室 111學年上學期 ✔            | 全校教             | 職員清單            | <b>~</b> <sup>@</sup>    | 定                        |                |
| 處務公告發布者         GM9990         James8001         Teacher潘3592         lib0799909990         lib1599909           した転16789         Lest16789         Lest26788         Lest36787         凱特2345           劉亦菲0073         劉小備3121         勾遺5678         吴OO3322         閲送9999           大財王5690         孫小美6789         孫小香058         小明2333         方小偉4125           書小豪0023         李俊前5678         李小流2222         林xx3333         林小氣6789           測試導師二T201         測試校議7576         「測試校民8223         三005663         三大大0556           王査確6789         王從停び789000         瑞業代號18210         瑞業代號18210         瑞業代號18210         瑞業代號18210                                                                                                    | 處務公告發布者 ✔ 轉換為HTML ✔ 友善列日 | <b>111</b> 2222 | <b>111</b> 7671 | <b>123</b> 123           | 44445964                 | <b>AA</b> 4585 |
| Ltest16789         Ltest16789         Ltest26788         Ltest36787         凱柿2345           創亦菲0073         劉小備3121         勾遺5678         異003322         嚴炎9999           大贯王5690         孫小美6789         孫小香0058         小明2333         方小偉4125           書小豪0023         李俊前5678         李小燕2222         林xx3333         林小豪6789           測試等師二T201         測試校護7576         図測試校長8223         三005663         三丈大5556           王査曜6789         王按傑W789         瑞義代號8552         瑞典代號1421         瑞典代號2422                                                                                                    |                          | GM9990          | James8001       | Teacher潘3592             | lib0799909990            | lib1599909990  |
| 創亦菲0073       創小備3121       勾這5678       呉003322       嚴炎9999         大贯王5690       豫小美6789       豫小香0058       小明2333       方小偉4125         書小豪0023       李俊蔚5678       李小燕2222       林xx3333       林小豪6789         測試6789       測試4129       2       測試二5678       測試導師一T         測試導師二T201       測試校證7576       2       別試校長8223       日2005663       日主大大0556         日王查理6789       日王校備W789       日満美代號8552       日端美代號1421       日満美代號2652                                                                                                    |                          | test16789       | test16789       | test26788                | test36787                | □凱特2345        |
| □ 大男王5690       □ 猕小美6789       □ 猕小香0058       □ 小明2333       □ 方小偉4125         □ 書小豪0023       □ 李俊蔚5678       □ 李小燕2222       □ 林xx3333       □ 林小豪6789         □ 測試6789       □ 測試4129       ☑ 測試9990       □ 測試5678       □ 测試導師一T         □ 測試導師二T201       □ 測試校護7576       ☑ 測試校長8223       □ 至005663       □ 王大大0556         □ 王査理は789       □ 王袞按備W789       □ 瑞美代號8552       □ 瑞典代號1421       □ 瑞典代號2456                                                                                                    |                          | □劉亦菲0073        | □劉小備3121        | □勾追5678                  | □ <mark>吳00</mark> 3322  | □ 嚴炎9999       |
| □書小豪0023       □李俊蔚5678       □李小燕2222       □林xx3333       □林小豪6789         □測試6789       □測試4129       ☑測試                                                                                                    |                          | □大周王5690        | □ 孫小美6789       | □ 孫小香0058                | □小明2333                  | □方小偉4125       |
| □測試6789       □測試4129       ☑測試-9990       □測試二5678       □測試導師-T         □測試導師二T201       □測試校護7576       ☑測試校長8223       □王005663       □王大大0556         □ 王茲傑WV789       □瑞美代號1552       □瑞美代號14321       □瑞美代號222                                                                                                    |                          | □書小豪0023        | □李俊蔚5678        | □李小燕2222                 | □ 林xx3333                | □林小豪6789       |
| □測試導師二T201     □測試校護7576     ☑測試校長8223     □ 王005663     □ 王大大0556       □ 王査理6789     □ 王衣憐W789     □ 瑞美代號1552     □ 瑞美代號14321     □ 瑞美代號222                                                                                                    |                          | □測試6789         | □測試4129         | ☑ 測試一一9990               | □測試二5678                 | □ 測試導師         |
| □王查理6789 □王筱憐W789 □瑞美代號8552 □瑞美代號14321 □瑞美代號222                                                                                                    |                          | □ 測試導師二T201     | □測試校護7576       | ☑ 測試校長8223               | □ <b>±00</b> 5663        | □王大大0556       |
|                                                                                                    |                          | □王查理6789        | □ 王筱憐W789       | □ 瑞美代號8552               | □ 瑞美代號14321              | □ 瑞美代號22222    |
|                                                                                                    |                          |                 |                 | □ ++>++ ++ == == == == = | 1 ++ . . ++              |                |
| 12·右側出現全校教職員名單,選擇需要的老師後按確定                                                                                                    |                          | 1 2 · 右側        | 出現全校教職          | 戦員名單・選                   | 擇需要的老師                   | 币後按確定          |

#### 1-13 新增成功

| 花蓮實驗小學二                    |                 |                 |                |                         |                |
|----------------------------|-----------------|-----------------|----------------|-------------------------|----------------|
| ET PH                      |                 |                 |                | 2022/09/15 第7週          | 111(上)         |
| 學校GM 人事管理                  | 糸統 手冊           | 8               | 🛄 🚺 🕄          |                         |                |
| 人事資料 職務分配 職務移轉             | 作業              |                 |                |                         |                |
| 處 室 111學年上學期 ✔             | 全校教             | [職員清單           | ~              | 確定                      |                |
| ■ 感務公告發布者 ♥ 轉換為HTML ♥ 友善列印 | <b>111</b> 2222 | <b>111</b> 7671 | <b>123</b> 123 | <b>4444</b> 5964        | <b>AA</b> 4585 |
| <u>盧略公告發布者</u>             | GM9990          | Dames8001       | Teacher潘3592   | 🗆 lib0799909990         | lib1599909990  |
|                            | test16789       | test16789       | test26788      | test36787               | □凱特2345        |
|                            | □ 劉亦菲0073       | □劉小備3121        | □勾追5678        | □ <mark>吳00</mark> 3322 | □ 嚴炎9999       |
| 測試校長8223                   | □ 大胃王5690       | □ 豫小美6789       | □ 豫小香0058      | □ 小明2333                | □方小偉4125       |
|                            | □書小豪0023        | □李俊蔚5678        | □李小燕2222       | □ 林xx3333               | □林小豪6789       |
|                            | □ 測試6789        | □測試4129         | □測試二5678       | □ 測試導師-T101             | □ 測試導師二T201    |
| 13.此處即為新增成功                | □測試校護7576       | □ ±005663       | □王大大0556       | □ 王査理6789               | □ 王筱憐₩789      |
|                            | □ 瑞美代號8552      | □ 瑞美代號14321     | □ 瑞美代號22222    | □ 研習1HLC1               | □ 系統信箱用HOOL    |
|                            | □ 草港専用6789      | □ 藍小龍0025       | □註冊組長6789      | □ 賴小潔0070               | □ 賴茱0019       |
|                            | □ 辜單戈6789       | □邵0琴1333        | □鄭小婷1111       | □鄭老師1111                | □阿天王1234       |
|                            | □陳004888        | □陳0鈴6789        | □              |                         |                |

#### 1-14 新增成功之老師登入校務行政系統後

#### 即出現"處務公告發布者"之身分

| 花蓮實驗小學二                                                        | 111(1) 🐏 測試校長 處務公告發布❤ 💼 😢 智能客服 🗰        |
|----------------------------------------------------------------|-----------------------------------------|
| , ₱ 訊息中樞                                                       | □ 2 回到舊版 個人資料/密碼修改 更多                   |
| ■ 行事曆                                                          | 篇 2 2 2 2 2 2 2 2 2 2 2 2 2 2 2 2 2 2 2 |
| ;≣ 我的課表                                                        | 目前身份:花蓮實驗小學二 處務公告發布者                    |
| 服務資訊                                                           | 切换身份 數 位 證 登入灾數 登入載具                    |
| 免付費專總 0800-880-928 線上報修系統<br>上班時間:09:00-11:30AM 13:30-16:30PM  | 花蓮實驗小學二 處務公告發布者                         |
| <sub>服務主機:</sub> alle-hlcap2<br>本系統連議使用Firefox、chrome瀏覽器 新増成功) | 之老師登入校務行政系統後,即會出現處務公告發布者之身分             |

# 重要注意事項

注意:系統預設職稱欄位要午夜十 二點校務行政系統與 SSO 資料庫 才會同步,最快也要隔天才能發布 公告。